| 🌍 Back 🔹 🜍 🍷 🛛                                                                             | 🞽 🛃 🎧 🔎 Search                           | 💏 Favorites 🚱 🔯 🍇 📗                                                                                                    | 2 · 📙 🗖                   |           |                         |            |               |         |
|--------------------------------------------------------------------------------------------|------------------------------------------|----------------------------------------------------------------------------------------------------|---------------------------|-----------|-------------------------|------------|---------------|---------|
| ddress 🙆 http://journals                                                                   | .cambridge.org/action/login              |                                                                                                    |                           |           |                         |            | 💌 🛃 Go        | Links » |
|                                                                                            | 3                                        |                                                                                                    |                           |           |                         |            |               | 1 mm -  |
| CAMBRIDGE                                                                                  | JOURNALS                                 | <u>1584 · 2009</u>                                                                                                    |                           | Contact   | t Us   Site Map         | Help   FAU | Accessibility | Ba:     |
|                                                                                            |                                          | 425 YEARS OF CAMBRIDGE<br>PRINTING AND PUBLISHING                                                                                                  | Quick Search:             | 📀 Seard   | h Journals 🛛 🤇          | 🔵 Search C | ther Content  |         |
| 11                                                                                         |                                          |                                                                                                    |                           |           |                         |            | Search        |         |
| Home                                                                                       |                                          |                                                                                                    |                           | Advanced  | Search   Cross          | Ret Search |               |         |
| ejournals@cambridge                                                                        | University of Cambridge                  | antre of International Studies                                                                                                    | Cite Search:              | Type part | of journal title        | here       |               |         |
|                                                                                            | University of Cambridge U                | niversity of Cambridge Department                                                                                                    |                           | Author    |                         | Year       |               |         |
|                                                                                            | or Factorogy, Fernalebury L              | ibialy of Hosic Mole                                                                                                    |                           | Volume    | Issue                   | Page       | Find          |         |
| Username or Email Ad                                                                       | dress Shibbolet                          | h users may experience intermittent a                                                                                                    | access issues on S        | unday     | Cambridge               | Centre of  |               |         |
|                                                                                            | 25 Octobe                                | er 2009 from 11am to 11.15am GM<br>nee this may cause.                                                                                             | T. We apologise fo        | or any    | Internation             | al Studies |               |         |
| Password                                                                                   | 25 Octob<br>inconvenie                   | e <b>r 2009</b> from <b>11am</b> to <b>11.15am GM</b><br>nce this may cause.                                                                       | T. We apologise fo        | or any    | Internation             | al Studies |               |         |
| Password                                                                                   | 25 Octobe<br>inconvenie                  | er 2009 from 11am to 11.15am GM<br>nee this may cause.                                                                                             | T. We apologise f         | or any    | Internation             | al Studies |               |         |
| Password<br>Athens Log In                                                                  | for authors                              | er 2009 from 11am to 11.15am GM<br>nee this may cause.<br>for societies for librarian                                                              | T. We apologise for users | or any    | Internation             | al Studies | D             |         |
| Athens Log In                                                                              | 25 Octobe<br>inconvenie                  | r 2009 from 11am to 11.1Sam GM<br>nee this may cause.<br>for societies for librarian                                                               | T. We apologise fo        | or any    | Internation             | al Studies | D             |         |
| Password<br>Athens Log In<br>Shibboleth Log In<br>Forgot your Password                     | for authors                              | er 2009 from 11am to 11.1Sam GM<br>nee this may cause.<br>for societies for librarian                                                              | T. We apologise fr        | or any    | Internation             | al Studies | D             |         |
| Password<br>Athens Log In<br>Shibboleth Log In<br>Forgot your Password                     | for authors<br>for agents                | for societies for librarian                                                                                                    | T. We apologise fr        | or any    | Internation             | al Studies | D             |         |
| Athens Log In<br>Shibboleth Log In<br>Foract your Password                                 | for authors<br>for agents<br>News and An | r 2009 from 11am to 11.15am GM<br>nee this may cause.<br>for societies for librarian                                                               | T. We apologise fr        | or any    | Internation             | e Journals | D             |         |
| Password<br>Athens Log In<br>Shibboleth Log In<br>Eorgat your Password<br>Interactive Well | 25 Octobrinconvenie                      | r 2009 from 11 am to 11.1 Sam GM<br>nee this may cause.<br>for societies for librarian<br><u>nouncements</u><br>niversity press has again hit a hi | T. We apologise fr        | or any    | Cambridg<br>Digital Arr | al Studies | D             |         |

1) Cambridge Journals Online のサイト (<u>www.journals.cambridge.org</u>) にて、 Shibboleth Log in をクリックしてください。

| Identity Provider Selection - Microsoft Internet Explorer                                                                                     |                                                   |
|----------------------------------------------------------------------------------------------------|---------------------------------------------------|
| File Edit View Favorites Tools Help                                                                                                    |                                                   |
| 🌍 Back 🔹 💿 🗧 🛃 🙆 🌈 Search 🤺 Favorites 🤣 😥 🗣 🥁 🔛 🗧 🛄                                                                                           |                                                   |
| Address 🕘 http://shibboleth.cambridge.org/discovery/WAYF?shire=https%3A%2F%2Fshibboleth.cambridge.org%2F5hibboleth.sso%2F5AML%2FPOST&time=125 | 6214: 💙 🛃 Go 🛛 Links 🎽                            |
| Cambridge University                                                                                                    | 1584 • 2009                                       |
| Press advances learning,<br>knowledge and research<br>worldwide                                                                               | 425 YEARS OF CAMBRIDGE<br>PRINTING AND PUBLISHING |
| Select an identity provider                                                                                                    |                                                   |
|                                                                                                    |                                                   |
| The Service you are trying to reach requires that you authenticate with your home institution, please select it from the list bel             | ow.                                               |
| Recently used institutions:                                                                                                    |                                                   |
|                                                                                                    |                                                   |
| National Institute of Informatics                                                                                                    |                                                   |
| Clear                                                                                                    |                                                   |
| Choose from a list:                                                                                                    |                                                   |
|                                                                                                    |                                                   |
| Federation                                                                                                    |                                                   |
| Japanese Federation National Institute of Informatics                                                                                         |                                                   |
| All Sites                                                                                                    |                                                   |
|                                                                                                    |                                                   |
|                                                                                                    |                                                   |
|                                                                                                    |                                                   |
|                                                                                                    |                                                   |
|                                                                                                    |                                                   |
| Select Remember for a ssion 💌                                                                                                    |                                                   |
|                                                                                                    |                                                   |

2) "Japanese Federation"と該当機関名を選択し(上記では NII を選択して います)、"Select"ボタンをクリックしてください。

| 2 National Institute of Informatics Identity Provider - Login - Microsoft Internet Explorer |       |         |
|---------------------------------------------------------------------------------------------|-------|---------|
| File Edit View Favorites Tools Help                                                         |       |         |
| 🛇 Back + 💿 - 💌 🖻 ổ 🔎 Search 👷 Favorites 🕢 🔗 - 😓 🖾 - 🛄 🛍                                     |       |         |
| Address 💩 https://idp.nii.ac.jp/idp/Authn/UserPassword                                      | 🖌 🄁 🖸 | Links » |
| UPKI Federation                                                                             |       |         |
| NII IdP Login                                                                               |       |         |
| Username:                                                                                   |       |         |
| Password:                                                                                   |       |         |
|                                                                                             |       |         |
|                                                                                             |       |         |
|                                                                                             |       |         |
|                                                                                             |       |         |
|                                                                                             |       |         |
|                                                                                             |       |         |

- 3) シボレス認証用のユーザーネームとパスワードを入力して"Login"ボタ ンをクリックしてください。
- 下記画面例のように "Welcome to CJO. You are successfully logged in via Shibboleth." と表示されましたら、シボレス認証によるアクセスが可能 になります。

| ige Jo                             | ournals Online                                                                                                    |              | Advanced Search   CrossRef                                   |
|------------------------------------|----------------------------------------------------------------------------------------------------|--------------|--------------------------------------------------------------|
| rsity:<br>ute o<br>brary,<br>es, U | of Cambridge<br>f Astronomy, Faculty of Architecture and History of<br>J. University of Cambridge Centre of International<br>niversity of Cambridge <u>more</u> | Cite Search: | Type part of journal title her<br>Author Y<br>Volume Issue P |
|                                    | authors   For Societies   For Librarians   For Age.<br>Welcome to CJO.                                                                                          |              |                                                              |
|                                    | You are successfully logged in via Shibboleth.                                                                                                    |              |                                                              |
|                                    |                                                                                                    |              |                                                              |
|                                    |                                                                                                    |              |                                                              |